# TÀI LIỆU HƯỚNG DẪN QUẢN LÝ ĐỀ TÀI NCKH CẤP TRƯỜNG

# Phần I: Đăng ký và duyệt đề tài NCKH cấp Trường

(Dành cho Tài khoản phòng KHCN - Khoa – Bộ môn – Cán bộ - Giảng viên trường ĐH GTVT)

### 1. Địa chỉ truy cập chương trình

http://vanphongdientu.utc.edu.vn

Trong trường hợp cần tư vấn hoặc trợ giúp có thể liên hệ với TT ƯDCNTT để được hỗ trợ theo địa chỉ:

- Văn phòng: Phòng 510 Nhà A1 Trường Đại học GTVT
- Điện thoại: 04 37665609
- Email: cait.info@utc.edu.vn

2. Đăng nhập chương trình (<u>Chú ý:</u> Tài khoản đã được bàn giao cho Tất cả các Khoa – Bộ môn)

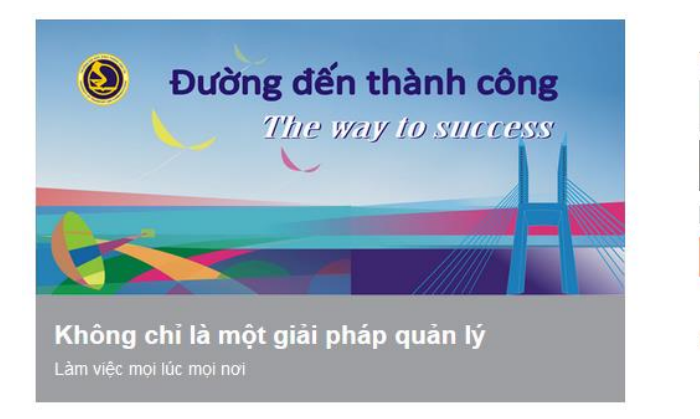

| bomoncnpm                |  |
|--------------------------|--|
| *****                    |  |
| ] Giữ tôi luôn đăng nhập |  |
| Đăng nhập                |  |

### 3. Giao diện chính của hệ thống sau khi đăng nhập

- Sử dụng và khai thác các nội dung khác được cập nhật trong thời gian tới.

| Trang chi                                                                                          | nú Nhân sự Tài liệu Công văn Danh bạ Lịch biế                                                                                                    | ếu Tài sán                                                                            |                                                                                                    | ♀ ⊕ ☆ <mark></mark>                                            |  |
|----------------------------------------------------------------------------------------------------|----------------------------------------------------------------------------------------------------|---------------------------------------------------------------------------------------|----------------------------------------------------------------------------------------------------|----------------------------------------------------------------|--|
| Công tác tháng Cập nhật thông Lịch công t<br>tin giảng viên                                        | Image: Second system     Image: Second system       Image: Second system     Image: Second system       Image: Second system     Ima | KHÀO SÁT     QLKHCN       III     III       Khảo sát     Đề tài NCKH       cấp trường | Image: Particular and the second second | SINH VIÊN<br>A<br>Hỗ trợ sinh viên<br>Hỗ trợ sinh viên<br>CNTT |  |
| + Tạo mới 🗸 TRƯỜNG                                                                                 | 3 ĐẠI HỌC GIAO THÔNG VẬN TẢI                                                                                                    |                                                                                       |                                                                                                    | Q Tìm kiểm                                                     |  |
| Phòng Hành chính Tổng hợp<br>đã đăng một thông báo 22/12/201                                       | )15   14:03:23 Ø                                                                                                    | ମ୍ମି Lịch ngày<br>ମ୍ମି Lịch tuần đơn vị                                               |                                                                                                    |                                                                |  |
| Thông báo về việc Tổ chức tập huấ<br>(chuyên mục: <u>Thông báo</u> )<br>Chi tiết xem file đính kèm | iấn sử dụng phần mềm Văn phòng điện tử cho các đơn                                                                                                    | ∯ Lịch công tác tuần từ 27/02/2017                                                    | đến 04/03/2017                                                                                                    |                                                                |  |
| Đọc tiếp                                                                                           |                                                                                                    |                                                                                       |                                                                                                    |                                                                |  |
| 0 WP_20151222_003.jpg [2.47 MB]                                                                    |                                                                                                    |                                                                                       |                                                                                                    |                                                                |  |

### 4. Đăng ký đề tài NCKH cấp Trường

### 4.1 Quy trình thực hiện đăng ký đề tài NCKH cấp Trường

**Bước 1:** Tất cả các bộ môn và chủ nhiệm đề tài (CNĐT) trong toàn trường dùng tài khoản Khoa, bộ môn hoặc cá nhân CNĐT thực hiện đăng ký các đề tài NCKH cấp Trường sau khi đã xét duyệt ở cấp bộ môn. Lưu ý: Nếu CNĐT hoặc bộ môn đăng ký hộ 1 CNĐT thuộc bộ môn hoặc đơn vị khác, thì cả 3 (CNĐT, người đăng ký hộ, bộ môn đăng ký hộ) đều được sửa đề tài đó, nhưng đề tài đó sẽ do bộ môn và khoa của CNĐT quản lý

Bước 2: Sau khi các Khoa, bộ môn hoặc CNĐT đăng ký xong, Khoa sẽ thực hiện duyệt các đề tài đã được Khoa, bộ môn hoặc giảng viên đăng ký

- Nếu Khoa không duyệt đề tài → Đề tài ở trong trạng thái *Khoa không duyệt*. Lúc này Khoa có thể chuyển trạng thái *Đưa về chờ duyệt* cho đề tài (nếu cần)

- Nếu Khoa yêu cầu sửa đề tài --> Đề tài ở trạng thái Khoa yêu cầu sửa --> bộ môn hoặc giảng viên sẽ thực hiện sửa và gửi lại đề tài. Đề tài sau khi được sửa và gửi lại sẽ ở trạng thái Đã sửa và đang chờ duyệt

- Nếu Khoa duyệt đề tài → Đề tài ở trạng thái Duyệt cấp Khoa

Bước 3: Sau khi đề tài được Duyệt cấp khoa → Trường sẽ thực hiện duyệt các đề tài đã được Khoa duyệt

- Nếu Trường không duyệt đề tài → Đề tài ở trong trạng thái *Trường không duyệt* (đề tài sẽ nằm trong danh sách các đề tài không được duyệt).
 Lúc này phòng KHCN có thể chuyển trạng thái *Đưa về chờ duyệt* cho đề tài (nếu cần)

- Nếu Trường yêu cầu sửa đề tài --> Đề tài ở trạng thái *Trường yêu cầu sửa đề tài này* -->Khoa, bộ môn hoặc giảng viên sẽ thực hiện sửa và gửi lại đề tài (quay lại bước 2)

- Nếu Trường duyệt đề tài → Đề tài ở trạng thái Duyệt cấp Trường

### <u>Lưu ý:</u>

\* Đối với mỗi loại tài khoản Khoa, Bộ môn, CNĐT sẽ có mức độ đăng ký và duyệt đề tài tùy vào quyền mà tài khoản đó được phân

- Đối với tài khoản của **Khoa**: có thể tra cứu và cập nhật, duyệt, không duyệt hoặc yêu cầu sửa, đưa về chờ duyệt các đề tài đã được đăng ký thông qua tài khoản bộ môn và giảng viên trong toàn Khoa mình.

- Đối với tài khoản của **Bộ môn** : có thể tra cứu, đăng ký và cập nhật thông tin của tất cả các đề tài của các giảng viên thuộc Bộ môn mình hoặc của giảng viên thuộc bộ môn khác đăng ký đề tài ở bộ môn mình

- Đối với tài khoản của **CNĐT:** có thể tra cứu, đăng ký, cập nhật thông tin tất cả các đề tài của mình hoặc đăng ký hộ cho CNĐT thuộc bộ môn khác

- Đối với tài khoản Thành viên tham gia đề tài: có thể xem thông tin các đề tài mà mình tham gia

### 4.2 Đăng ký đề tài NCKH cấp Trường (Dành cho tài khoản Khoa, bộ môn và Giảng viên)

## dil

#### Đề tài NCKH

- Bước 1: Người sử dụng chọn Trang chủ → Nhấn vào biểu tượng <sup>cấp trường</sup> ở menu quản lý khoa học công nghệ của màn hình sau khi đăng nhập. Hệ thống hiển thị danh sách các đề tài đã được đăng ký

- Những đề tài đã được duyệt có màu xanh sẽ không thể sửa hoặc xóa được nữa và phải sửa ở cấp cao hơn (phòng KHCN hoặc Khoa sửa)

- Những đề tài không được duyệt có màu đỏ, không thể sửa hoặc xóa được nữa và phải sửa hoặc đưa về trạng thái chờ duyệt ở cấp cao hơn

- Những đề tài yêu cầu sửa lại có màu vàng, bộ môn hoặc CNĐT đăng ký đề tài hoặc người đăng ký hộ phải sửa và gửi lại đề tài.

- Mã số của đề tài sẽ có khi đề tài được Trường duyệt và đã tạo mã đề tài.

## TRUNG TÂM ỨNG DỤNG CNTT

# TÀI LIỆU HƯỚNG DẪN TRUY CẬP VÀ KHAI THÁC HỆ THỐNG VPDT]

| EE AL DOKCOM                                                                                                    | Trang chủ                 | Đơn từ                   | Nhân sự Tài liệu Công văn Da                                    | nh bạ Lịch biểu I                | Khen thường - Kỳ luật Tài sản Admin                                                                                             |                            |                                               |                                                                                   | ↓ 🕀 🕁 🔼                                                  |
|----------------------------------------------------------------------------------------------------|---------------------------|--------------------------|-----------------------------------------------------------------|----------------------------------|----------------------------------------------------------------------------------------------------|----------------------------|-----------------------------------------------|-----------------------------------------------------------------------------------|----------------------------------------------------------|
| Công tác tháng Cập nhật thông L<br>tin giảng viện                                                                                | <br>Lịch công tác<br>tuần | ہ∆<br>Thi đua ∙<br>thưởi | khen<br>Ig<br>Khối lượng HĐ HĐ giảng đi<br>đào tạo của giảng vi | <br>ay Lịch phòng<br>ên máy tính | KHÀO SÁT     QLKHCN       III     III       Khảo sắt     Đề tài NCKH       Đề tài NCKH     Đăng ký khi       cấp trường     báo | n Đẽ tài NCKH<br>sinh viên | ÊN<br>1 È►<br>(sinh Thông tin sinh<br>in viên | <b>Ệ THỐNG</b><br><b>N</b><br>Quản lý mô-<br>dun lý mô-<br>Loại mô-đun lý         | TRợ<br>Φ Φ<br>ίỗ trợ IT Yêu cầu hỗ trợ<br>CNTT           |
| 🕂 Đăng ký đẽ tài DANH SÁCH ĐĂNG KÝ ĐẼ TÀI KHOA HỌC VÀ CÔNG NGHỆ CẤP TRƯỜNG 🛗 2018 🗋 2018 🗋 2018                                  |                           |                          |                                                                 |                                  |                                                                                                    |                            |                                               | êm 🛛 🕅 Xuât danh mục 🖩 Tạo mã đề tài                                              |                                                          |
| <ul> <li>Tât cả để tải</li> <li>Các để tải chờ duyệt</li> </ul>                                                                  |                           | Пт                       | τ mã số                                                         | TRẠNG THÁI                       | TÊN ĐỂ TẢI                                                                                                    | КНОА                       | CHỦ NHIỆM                                     | THAM GIA THỰC HIỆN                                                                | NỘI DUNG CHÍNH                                           |
| <ul> <li>Các đẽ tải dã duyệt</li> <li>Các đẽ tải dã duyệt</li> <li>Các đẽ tải không duyệt</li> <li>Danh sách hội đồng</li> </ul> |                           | 1                        | T2018-KT-1                                                      | Duyệt cấp trường                 | Nghiên cứu xác định tầm nhìn tối ưu đảm bảo an toàn trên đườn                                                                   | g n Khoa Vận tải - Kinh tế | TS Nguyễn Thị Hoài An                         | 1. ThS. Lê Thanh Lan<br>2. PGS. TS. Đặng Thị Xuân Mai                             | Khoa       Khoa Vận tải - Kinh tế                        |
|                                                                                                    |                           | <b>2</b>                 | ✓ፇ᠅◪⇙◍                                                          | Trường không duyệt               | t Nghiên cứu đề xuất giải pháp ứng dụng Thé điểm cân bằng (BSC                                                                  | ) t Khoa Vận tải - Kinh tế | ThS Trần Văn Giang                            | 1. ThS. Lễ Thanh Lan<br>2. ThS. Chu Kiếu Linh<br>3. TS. Nguyễn Văn Điệp           | Năm<br>2018<br>Tải về Hủy bỏ                             |
|                                                                                                    |                           | <b></b> 3                |                                                                 | Trường yêu cầu sửa               | Nghiên cứu xác định vị trí đặt ghi trên mặt bằng tuyến đường sắt                                                                | th Khoa Công trình         | TS Lê Hải Hà                                  | 1. TS. Nguyễn Anh Tuân<br>2. ThS. Nguyễn Đình Dũng<br>3. PGS. TS. Lương Xuân Bính | - Chương 1. Tống quan về đường nổi tiếp và đường giao    |
|                                                                                                    |                           | 4                        |                                                                 | Đang chờ duyệt                   | Một số thuật toán phân đoạn ảnh                                                                                                 | Khoa Công nghệ thông t     | in TS Nguyễn Trọng Phúc                       | 1. TS. Nguyễn Hiếu Cường<br>2. ThS. Nguyễn Thanh Toàn                             | - Chương 1: Tống quan về phân đoạn ảnh. + Xử lý ảnh -    |
|                                                                                                    |                           | 5                        |                                                                 | Đang chờ duyệt                   | Tối ưu hóa phương pháp lập luận mờ đa điều kiện                                                                                 | Khoa Công nghệ thông t     | in TS Phạm Thanh Hà                           | 1. TS. Nguyễn Duy Tiến<br>2. TS. Nguyễn Văn Tiềm                                  | - Các phương pháp xấp xỉ lời giải + Tập mở và logic mờ   |
|                                                                                                    |                           | 6                        |                                                                 | Đang chờ duyệt                   | Nghiên cứu đề xuất giải pháp quản lý doanh thu của hoạt động v                                                                  | /ận                        | TS Nguyễn Thanh Chương                        | 1. TS. Trần Ngọc Dũng ★<br>2. PGS. TS. Vũ Trọng Tích<br>3. TS. Thạch Minh Quân    | + Cơ sở lý luận về quản lý doanh thu đối với hoạt động ' |

- Rê chuột và nhấn vào biểu tượng 🗹 để duyệt đề tài, nhấn 🔀 để không duyệt đề tài, nhấn を để yêu cầu sửa đề tài, nhấn 🗹 để tải mẫu file thuyết minh cho đề tài , nhấn 🔟 để sửa hoặc cập nhật thông tin của đề tài. Nhấn ា để xóa đề tài ra khỏi hệ thống

- Gõ Họ tên hoặc Mã giảng viên vào ô Tìm kiếm 🔍 <sup>C</sup> <sup>Tên đề tài...</sup> để thực hiện tìm kiếm hoặc nhấn nào nút 🎽 để tìm kiếm đề tài theo từng đơn vị

- Nhấn 🕅 Xuất danh mục để xuất danh sách đề tài theo Khoa ra file word (docx)

- Chọn năm 2018 để lọc đề tài theo năm

<u>Bước 2:</u> Đăng ký đề tài

Người sử dụng nhấn nút + Đăng ký đề tài
 ở góc trái trên cùng của màn hình giao diện --> hiển thị giao diện đăng ký đề tài
 Người sử dụng nhập các thông tin của đề tài

**Chú ý:** - Để nhập Chủ nhiệm đề tài và thành viên của đề tài trên hệ thống người dùng Gõ tên CNĐT vào ô texbox --> hệ thống sẽ hiển thị ra tên CNĐT --> Chọn tên chủ nhiệm đề tài. (*Lưu ý: Thông thường khi chọn chủ nhiệm đề tài hệ thống sẽ để mặc định là đề tài được duyệt ở Khoa của chủ nhiệm đề tài, nhưng nếu người đăng ký muốn đề tài được duyệt ở Khoa khác thì có thể chọn Khoa đó ở mục Khoa đăng ký duyệt đề tài )* 

- Nhập thành viên của đề tài

+ Nhấn (+) ở mục Những thành viên tham gia đề tài để thêm mới thành viên

+ Nếu thành viên là Người ngoài trường thì tích vào ô <sup>✓</sup> Ngoài trường → Nhập các thông tin của người ngoài trường.

- Nhập **Tổng kinh phí**(triệu đồng). Người sử dụng lưu ý nếu tổng kinh phí là 12.000.000 triệu đồng thì chỉ cần nhập 12
- Bấm <sup>(I)</sup> Đính kèm tệp tin ( tối đa 2MB ) để thêm file đính kèm với đề tài (nếu cần)
- Bấm Cập nhật để gửi đăng ký đê tài yêu cầu duyệt Khoa duyệt
- Bấm Hủy bỏ để hủy không lưu các thông tin vừa nhập

### TRUNG TÂM ỨNG DỤNG CNTT

# TÀI LIỆU HƯỚNG DẪN TRUY CẬP VÀ KHAI THÁC HỆ THỐNG VPDT

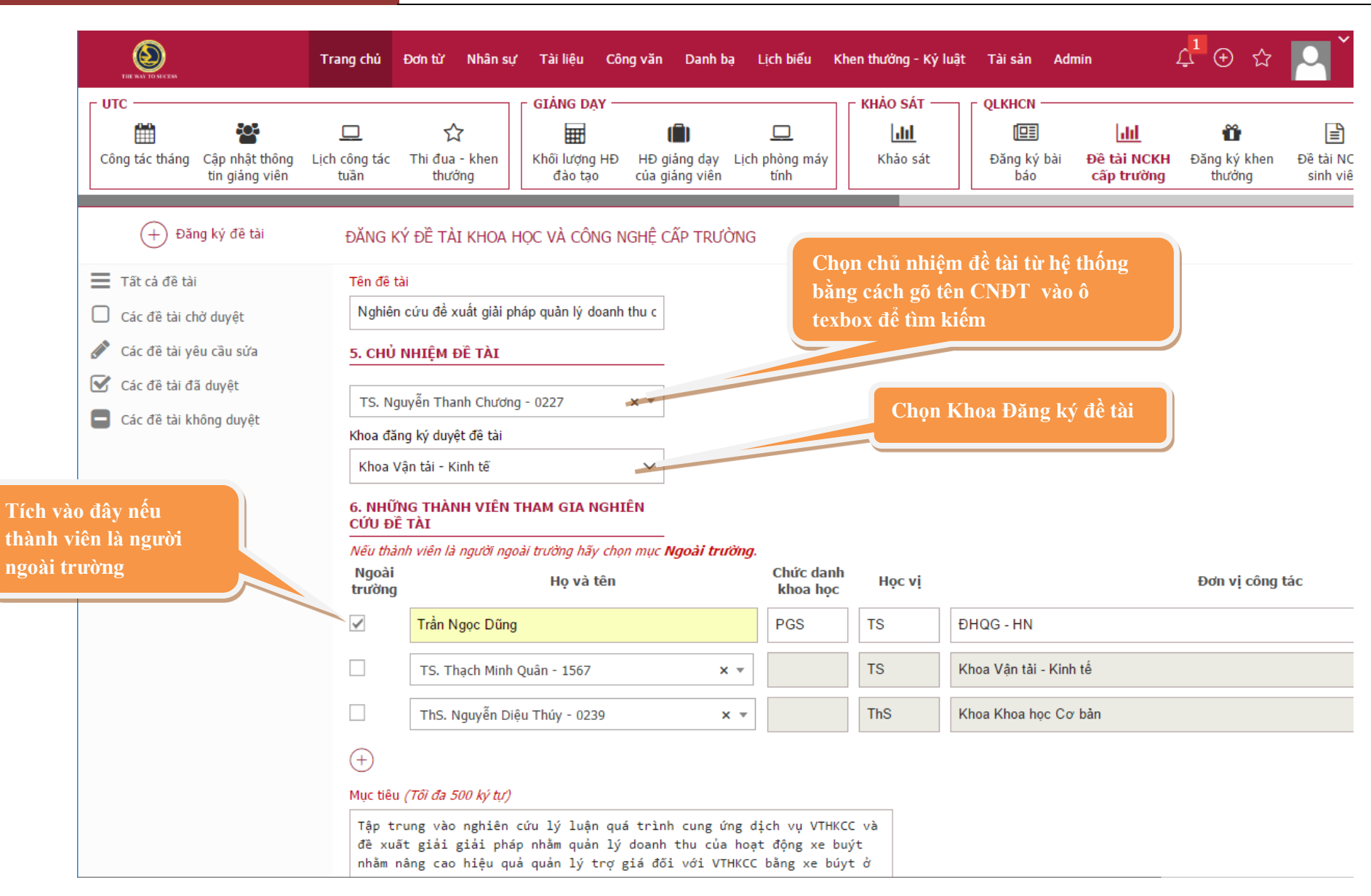

Người sử dụng có thể Xem chi tiết đề tài sau khi đăng ký bằng cách nhấn vào Tên đề tài trên danh sách tất cả các đề tài. Nhấn

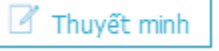

để tải file mẫu thuyết minh cho đề tài. Trong phần xem chi tiết đề tài người sử dụng có thể thảo luận với Khoa, hoặc phòng KHCN và ngược lại ý kiến của mình về đề tài bằng cách nhập nội dung vào mục **Thảo luận.** 

| NE KIN EDMEEN                                                           | Trang chủ Nhân sự Tà                               | i liệu Công văn Danh bạ Lịch                                                                  | biểu                                                                 |                                                    |                                                                   | ړ <mark>2</mark> (                           | ⊕ ☆ 🔼 An ˘                                     |
|-------------------------------------------------------------------------|----------------------------------------------------|-----------------------------------------------------------------------------------------------|----------------------------------------------------------------------|----------------------------------------------------|-------------------------------------------------------------------|----------------------------------------------|------------------------------------------------|
| Công tác tháng Cập nhật<br>thông tin giảng                              | □ ☆<br>Lịch công tác Thi đua - kher<br>tuần thưởng | GIÁNG DẠY<br>HÌ IÎI<br>Khối lượng HĐ HĐ giảng dạy<br>đào tạo của giảng viện                   | Lịch phòng<br>máy tính                                               | QLKHCN                                             | Lill 🍟<br>Đề tài NCKH Đăng ký khen<br>Cấp trường thưởng           | Đề tài NCKH<br>sinh viên                     | SINH VIÊN<br>Hỗ trợ sinh<br>Viễn<br>S          |
| + Đăng ký đề tài                                                        | CHI TIẾT ĐĂNG KÝ ĐỀ TÀI K                          | HOA HỌC VÀ CÔNG NGHỆ CẤP TRƯ                                                                  | ÒNG                                                                  |                                                    |                                                                   | 🗹 Thuyết minh                                | 🖉 Sửa 🕅 Xóa                                    |
| <ul> <li>Tất cả đề tài</li> <li>Các đề tài chờ duyệt</li> </ul>         | Tên đề tài                                         | Nghiên cứu xác định tầm nhìn tố                                                               | i ưu đảm bảo an toàn trên đường                                      | ngang trong phạm vi th                             | ành phố Hà Nội                                                    |                                              | ٢                                              |
| 🖋 Các đề tài yêu cầu sửa                                                | Mã đề tài                                          |                                                                                               |                                                                      | Trạng thái                                         | Đang chờ duyệt                                                    |                                              |                                                |
| <ul> <li>Các đề tài đã duyệt</li> <li>Các đề tài không duyệt</li> </ul> | Thời gian bắt đầu                                  | 01/2017                                                                                       |                                                                      | Thời gian kết thúc                                 | 12/2017                                                           |                                              |                                                |
|                                                                         | Tổng kinh phí (triệu đồng)                         | 30                                                                                            |                                                                      |                                                    |                                                                   |                                              |                                                |
|                                                                         | Tên bộ môn                                         | Kinh tế vận tải sắt                                                                           |                                                                      | Tên khoa                                           | Khoa Vận tải - Kinh tế                                            | ž                                            |                                                |
|                                                                         | Chủ nhiệm                                          | TS Nguyễn Thị Hoài An                                                                         |                                                                      |                                                    |                                                                   |                                              |                                                |
|                                                                         | Mục tiêu                                           | - Tổng quan hóa các quy định về<br>kỹ thuật của đường ngang nhằm<br>ngang hợp pháp tại Hà nội | đường ngang hiện hành của Việt<br>đảm bảo an toàn giao thông trên    | Nam và phân tích hiện :<br>đường ngang - Đề xuấi   | trạng các đường ngang tại Hà l<br>t các yêu cầu kỹ thuật và xác ć | Nội - Hệ thống hóa (<br>định tầm nhìn an toà | các yêu cầu và thông số<br>n trên một số đường |
|                                                                         | Nội dung chính                                     | - Tổng quan về các quy định về (<br>ngang nhằm đảm bảo an toàn gia<br>Nội                     | đường ngang hiện hành của Việt N<br>ao thông trên đường ngang - Đề x | lam và hiện trạng các đ<br>uất các yêu cầu kỹ thui | ường ngang tại Hà Nội - Các yê<br>ật và xác định tầm nhìn an toàr | àu cầu và thông số k<br>n trên một số đường  | ỹ thuật của đường<br>I ngang hợp pháp tại Hà   |
|                                                                         | Dự kiến kết quả làm được                           | Tập tài liệu "Nghiên cứu xác định<br>đăng trên tạp chí trong nước: 01                         | cá yêu cầu và thông số kỹ thuật (                                    | ơ bản đảm bảo tầm nh                               | ìn an toàn trên đường ngang t                                     | rrong phạm vi thành                          | phố Hà nội" Bài báo                            |
|                                                                         | Địa chi ứng dụng                                   | -                                                                                             |                                                                      |                                                    |                                                                   |                                              |                                                |
|                                                                         | Ghi chú                                            | -                                                                                             |                                                                      |                                                    |                                                                   |                                              |                                                |
|                                                                         | Thành viên                                         |                                                                                               |                                                                      |                                                    |                                                                   |                                              |                                                |
|                                                                         | tt tên thành viên                                  |                                                                                               | BỘ MÔN                                                               |                                                    | КНОА                                                              |                                              |                                                |
|                                                                         | 1 ThS. Lê Thanh Lan                                |                                                                                               | Kinh tế xây d                                                        | ựng                                                | Khoa Vận tải - Ki                                                 | nh tế                                        |                                                |
|                                                                         | 2 PGS. TS. Đặng Thị Xu                             | lân Mai                                                                                       | Kinh tế xây d                                                        | ựng                                                | Khoa Vận tải - Ki                                                 | nh tế                                        |                                                |

5. Duyệt đề tài (dành cho tài khoản Khoa và Phòng KHCN)

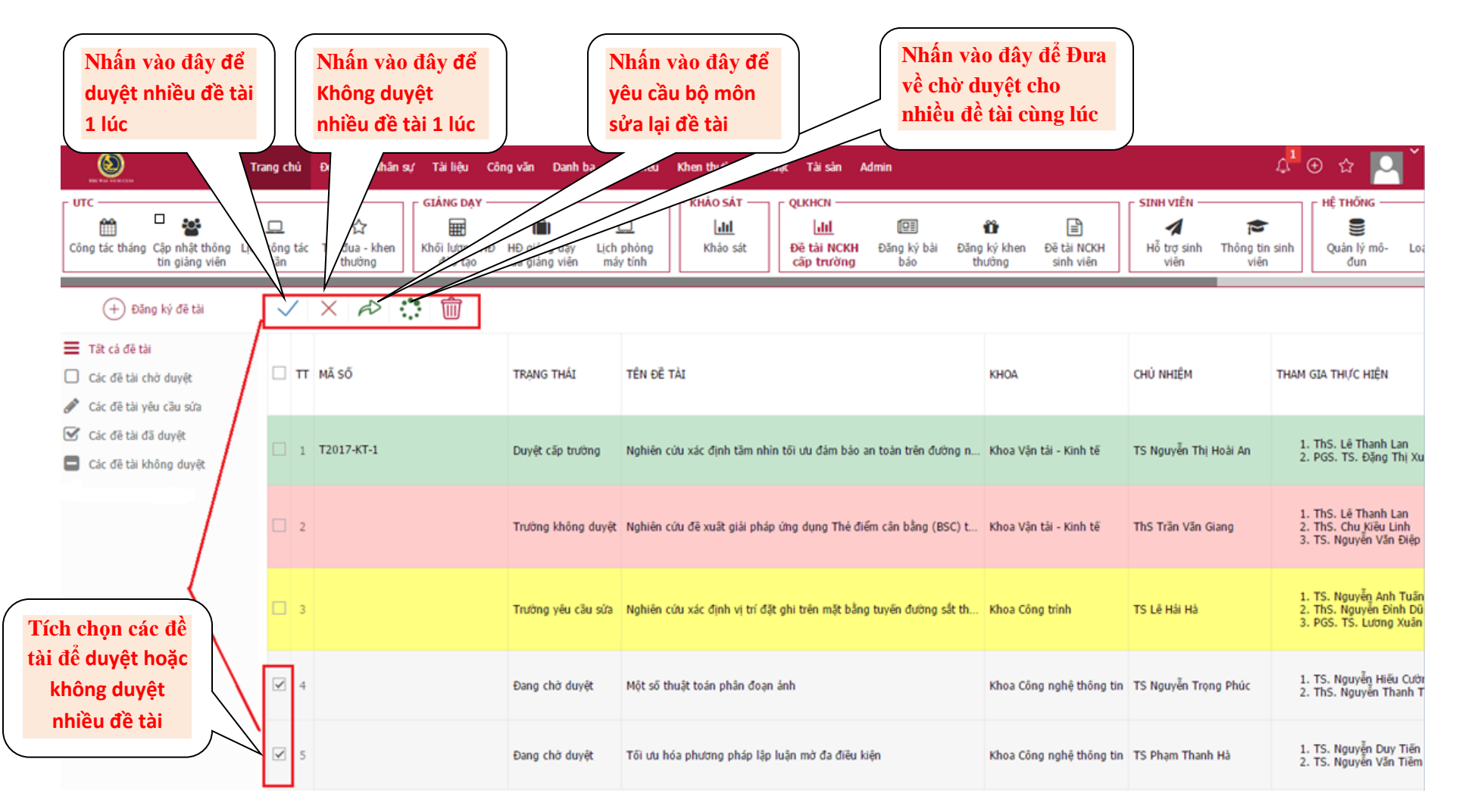

- Người sử dụng nhấn 🗸 để *duyệt nhanh* đề tài trên danh sách **Tất các đề tài đăng ký** hoặc nhấn nút X để không duyệt đề tài, nhấn nút 🕬 để yêu cầu bộ môn hoặc chủ nhiệm đề tài sửa lại đề tài.

- Nếu muốn *duyệt nhiều* đề tài cùng lúc --> người sử dụng tích vào nút 📝 để chọn các đề tài sau đó nhấn nút 🗸 hoặc × ở góc trái trên cùng màn hình để duyệt hoặc không duyệt nhiều đề tài

Để lọc ra danh sách các đề tài ở trạng thái đang chờ duyệt, đã duyệt và không duyệt, yêu cầu sửa, người sử dụng bấm vào các Nhãn
 Các đề tài đang chờ duyệt
 Các đề tài đã duyệt
 Các đề tài dã duyệt
 Các đề tài không duyệt
 Các đề tài yêu cầu sửa
 ở menu trái của màn hình giao diện danh sách các đề tài

- Người dùng cũng có thể duyệt đề tài khi xem chi tiết đề tài bằng cách nhấn vào ID hoặc tên đề tài để xem chi tiết. Trên giao diện thông tin chi tiết đề tài nhấn

+ Sửa để sửa thông tin của đề tài khi đề tài đang ở trạng thái Đang chờ duyệt hoặc yêu cầu sửa đề tài từ Trường hoặc Khoa

## + <sup>V</sup> Duyệt</sup> để duyệt đề tài

+ × Không duyệt để không duyệt đề tài

- + <sup>(2)</sup> Yêu cầu sửa để yêu cầu bộ môn hoặc chủ nhiệm đề tài sửa và gửi lại đề tài
- + Chờ duyệt sau khi không duyệt đề tài có thể chuyển trạng thái đề tài về Đang chờ duyệt
- + <sup>III</sup> Xóa để xóa đề tài khi đề tài ở trạng thái Đang chờ duyệt
- Nhấn nút wuất danh mục để xuất danh sách các đề tài thuộc Khoa và năm đã chọn ra file word (docx)